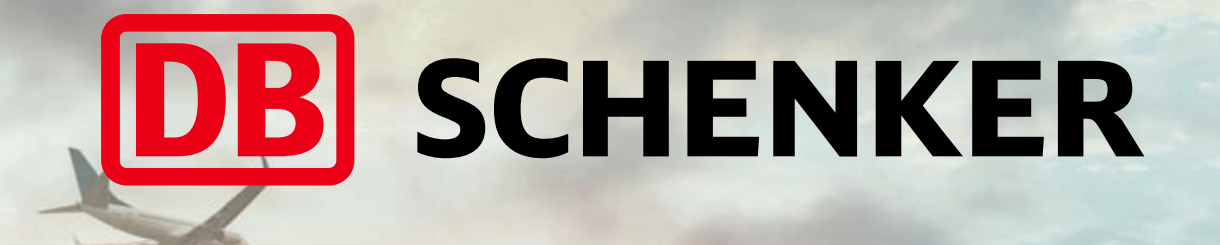

# **eClaims** Guide d'utilisation

DB SCHENKER | Département Litiges | e-CLAIMS | Manuel d'utilisation client V1.3

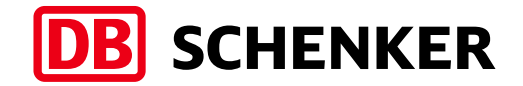

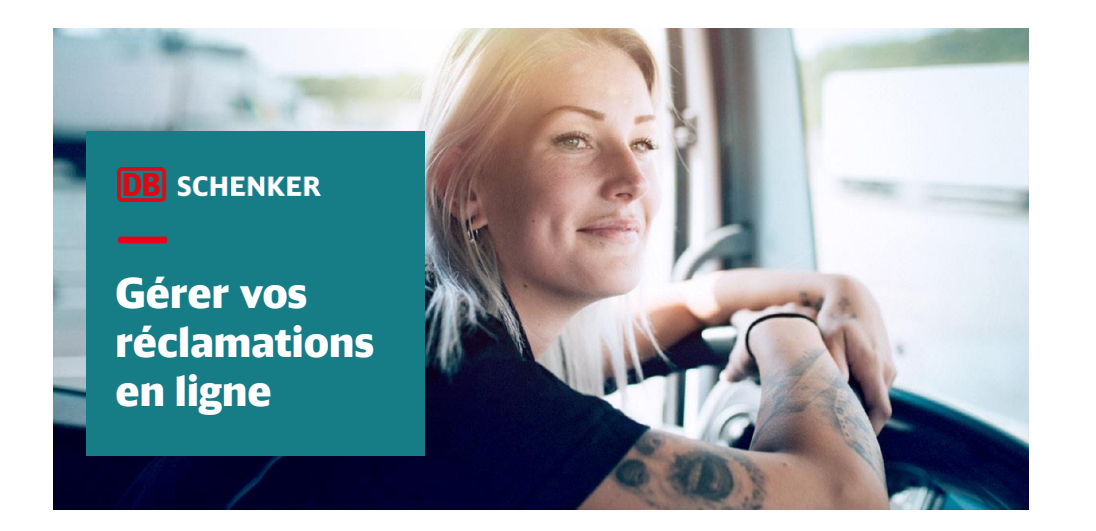

## eClaims c'est quoi ?

eClaims est un eService vous permettant de déclarer et suivre en ligne tous vos litiges effectués pour perte ou avarie marchandise. La recevabilité de votre réclamation est toujours soumise aux règles légales applicables et à nos CGV / modalités d'application en vigueur.

Ce service est ouvert à tous nos clients et est accessible via votre portail eSchenker.

Il nécessite des codes d'accès garantissant une consultation complètement sécurisée 24h/24 - 7j/7.

| DB | SCHENKE             | ł                              |               |                         |                        |               |               |                         |                  | <b>A</b> ? | )Aide 🕮 | පී Patrick MARTIN |   |
|----|---------------------|--------------------------------|---------------|-------------------------|------------------------|---------------|---------------|-------------------------|------------------|------------|---------|-------------------|---|
|    | eSchenke            | r                              |               |                         |                        |               |               |                         |                  |            |         |                   | ¢ |
|    | Gestion des eServio | es favoris                     |               |                         |                        |               |               |                         |                  |            |         |                   |   |
|    | Ô                   | Ô                              |               |                         |                        |               |               |                         |                  |            |         |                   |   |
|    | eSchenker           | European Carrier<br>Management |               |                         |                        |               |               |                         |                  |            |         |                   |   |
|    |                     | Ē                              | Q             | õ                       | MCI                    |               | Ô             | <u></u>                 | •                | €<br>      | *       |                   |   |
|    | eClaims             | Ordre de<br>dédouanement       | Nouveau suivi | Carrier<br>Registration | Dédouanement<br>Brexit | GNP Shipments | Asset Manager | Visibility<br>Dashboard | Reporting avancé | Factures   | Scout   | Edesk             |   |
|    |                     |                                |               |                         |                        |               |               |                         |                  |            |         |                   |   |
|    | Le                  | service e                      | Claims e      | est                     |                        |               |               |                         |                  |            |         |                   |   |
|    | acce                | le logo s                      | suivant       | . Sul                   |                        |               |               |                         |                  |            |         |                   |   |
|    |                     |                                |               |                         |                        |               |               |                         |                  |            |         |                   |   |

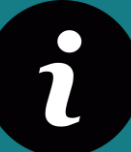

Si ce logo n'est pas encore visible, votre accès n'est pas encore ouvert. Vous pouvez en faire la demande en vous rapprochant de votre commercial.e.

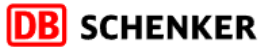

#### B Patrick MARTIN

#### Affichage maximum de 20 réclamations

| Date de mise à jour | Date de création | Référence réclamation 🕁 | Votre référence récla | Numéro STT          | Statut d'avancement                                      | Montant préjudice | Type d'incident                                 | Société    |
|---------------------|------------------|-------------------------|-----------------------|---------------------|----------------------------------------------------------|-------------------|-------------------------------------------------|------------|
|                     |                  |                         |                       |                     |                                                          |                   |                                                 |            |
| 17/03/2022          | 17/03/2022       | 22FRLYS00022            | Ma ref claim          | FRLYS12345646       | eclaims.processing-<br>status.aebe9                      | EUR 1500          | Avarie Occulte (non<br>visible avant déballage) | MA SOCIÉTÉ |
| 09/03/2022          | 28/02/2022       | 22FRLYS00019            |                       | FRLYS2121           | Dossier clôturé<br>(eclaims.settlement-<br>code.t40601)  |                   | Inversion ou oubli                              | MA SOCIÉTÉ |
| 22/03/2022          | 25/02/2022       | 22FRLYS00018            | MLA R                 | FRLYS76764888877444 | <ul> <li>Dossier clôturé<br/>(Dossier refusé)</li> </ul> | EUR 1220          | Avarie Apparente                                | MA SOCIÉTÉ |
| 21/03/2022          | 21/03/2022       | 22DEAAH00167            | CR1647857930          | 1647857926          | <ul> <li>Nouvelle eClaims</li> </ul>                     | MMK 871           | Manquant / Perdu -<br>Partiel                   | MA SOCIÉTÉ |
| 18/03/2022          | 18/03/2022       | 22DEAAH00166            | CR1647641491          |                     | <ul> <li>Nouvelle eClaims</li> </ul>                     | GTQ 374           | Manquant / Perdu - Total                        | MA SOCIÉTÉ |
| 17/03/2022          | 17/03/2022       | 22DEAAH00158            | CR1647554772          | 1647554768          | <ul> <li>Nouvelle eClaims</li> </ul>                     | KRW 959           | eclaims.codes.sabrina                           | MA SOCIÉTÉ |
| 17/03/2022          | 17/03/2022       | 22DEAAH00157            | 12345                 | KOL2056525          | <ul> <li>Nouvelle eClaims</li> </ul>                     | EUR 1000          | Avarie Occulte (non<br>visible avant déballage) | MA SOCIÉTÉ |
| 15/03/2022          | 15/03/2022       | 22DEAAH00154            | CR1647350976          | 1647350972          | <ul> <li>Nouvelle eClaims</li> </ul>                     | NIO 346           | Perte - Écart d'inventaire                      | MA SOCIÉTÉ |
| 14/03/2022          | 14/03/2022       | 22DEAAH00150            | CR1647295917          | 1647295913          | <ul> <li>Nouvelle eClaims</li> </ul>                     | TRY 378           | eclaims.codes.sabrina                           | MA SOCIÉTÉ |

3 choix offerts

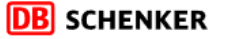

🔊 ⑦ Aide 🖄

A Patrick MARTIN

Dernières réclamations Rechercher un dossier Faire une réclamation

Affichage maximum de 20 réclamations

|                         | Modification du classement |                       | St                          | atut d'avancement<br>le la réclamation |                                                         |                   | Personnalis<br>des colon                        | ation<br>nes |
|-------------------------|----------------------------|-----------------------|-----------------------------|----------------------------------------|---------------------------------------------------------|-------------------|-------------------------------------------------|--------------|
| Date de mise à jour 🕁 🕇 | Date de création           | Référence réclamation | Votre référence réclamation | Numéro STT                             | Statut d'avancement                                     | Montant préjudice | Type d'incident                                 | Société      |
| 22/03/2022              | 25/02/2022                 | 22FRLYS00018          | MLA R                       | FRLYS76764888877444                    | <ul> <li>Dossier clôturé (Dossier refusé)</li> </ul>    | EUR 1220          | Avarie Apparente                                | MA SOCIÉTÉ   |
| 21/03/2022              | 21/03/2022                 | 22DEAAH00167          | CR1647857930                | FRLVS2121                              | <ul> <li>Nouvelle eClaims</li> </ul>                    | MMK 871           | Manquant / Perdu - Partiel                      | MA SOCIÉTÉ   |
| 18/03/2022              | 18/03/2022                 | 22DEAAH00166          | CR1647641491                | FRLYS12345646                          | <ul> <li>Nouvelle eClaims</li> </ul>                    | GTQ 374           | Manquant / Perdu - Total                        | MA SOCIÉTÉ   |
| 17/03/2022              | 17/03/2022                 | 22DEAAH00158          | CR1647554772                | FRLYS76764888877444                    | <ul> <li>Nouvelle eClaims</li> </ul>                    | KRW 959           | eclaims.codes.sabrina                           | MA SOCIÉTÉ   |
| 17/03/2022              | 17/03/2022                 | 22FRLYS00022          | Ma ref claim                | FRLYS12345646                          | eclaims.processing-<br>status.aebe9                     | EUR 1500          | Avarie Occulte (non visible avant<br>déballage) | MA SOCIÉTÉ   |
| 17/03/2022              | 17/03/2022                 | 22DEAAH00157          | 12345                       | FRLYS76764888877444                    | <ul> <li>Nouvelle eClaims</li> </ul>                    | EUR 1000          | Avarie Occulte (non visible avant<br>déballage) | MA SOCIÉTÉ   |
| 15/03/2022              | 15/03/2022                 | 22DEAAH00154          | CR1647350976                | FRLYS12345646                          | <ul> <li>Nouvelle eClaims</li> </ul>                    | NIO 346           | Perte - Écart d'inventaire                      | MA SOCIÉTÉ   |
| 14/03/2022              | 14/03/2022                 | 22DEAAH00150          | CR1647295917                | FRLYS76764888877444                    | <ul> <li>Nouvelle eClaims</li> </ul>                    | TRY 378           | eclaims.codes.sabrina                           | MA SOCIÉTÉ   |
| 11/03/2022              | 11/03/2022                 | 22DEAAH00148          | CR1647036322                | FRLYS12345646                          | <ul> <li>Nouvelle eClaims</li> </ul>                    | MZN 812           | Avarie Occulte (non visible avant<br>déballage) | MA SOCIÉTÉ   |
| 09/03/2022              | 28/02/2022                 | 22FRLYS00019          |                             | FRLYS2121                              | Dossier clôturé<br>(eclaims.settlement-<br>code.t40601) |                   | Inversion ou oubli                              | MA SOCIÉTÉ   |
| 09/03/2022              | 09/03/2022                 | 22DEAAH00145          | CR1646824085                | FRLYS76764888877444                    | <ul> <li>Nouvelle eClaims</li> </ul>                    | BOB 673           | Retard                                          | MA SOCIÉTÉ   |

i

L'onglet « Dernières réclamations » permet d'accéder rapidement aux 20 derniers dossiers enregistrés et de vérifier le statut d'avancement. L'affichage des données est paramétrable.

| Arrichage maximum de 20 réclamations       Personnaliser les colonnes       X         Date de mise à jour       Date de création       Référence réclamation         17/03/2022       17/03/2022       22 FRY500015         19/03/2022       26/02/2022       22 FRY500015         12/03/2022       22/03/2022       22 FRY500015         12/03/2022       23/03/2022       22 FRY500015         12/03/2022       22/03/2022       22 FRY500015         13/03/2022       22 DEAAH0015         13/03/2022       12/03/2022       22 DEAAH0015         13/03/2022       12/03/2022       22 DEAAH0015         13/03/2022       12/03/2022       22 DEAAH0015         13/03/2022       12/03/2022       22 DEAAH0015         13/03/2022       12/03/2022       22 DEAAH0015                                                                                                    | nières réclamations | Rechercher un dossie | er Faire une réclam |                                                                                          |          |                                                 |            |
|----------------------------------------------------------------------------------------------------|---------------------|----------------------|---------------------|------------------------------------------------------------------------------------------|----------|-------------------------------------------------|------------|
| Date de mise à jour Date de création Référence réclamation   17/03/2022 17/03/2022 22FRL/S00010   09/03/2022 28/02/2022 22FRL/S00010   12/03/2022 28/02/2022 22FRL/S00010   12/03/2022 25/02/2022 22FRL/S00010   18/03/2022 22DEAAH0016   18/03/2022 12/03/2022   17/03/2022 22DEAAH0016   17/03/2022 17/03/2022   17/03/2022 17/03/2022   17/03/2022 22DEAAH0016   17/03/2022 17/03/2022   17/03/2022 17/03/2022   17/03/2022 17/03/2022   17/03/2022 17/03/2022   17/03/2022 17/03/2022   17/03/2022 17/03/2022   17/03/2022 17/03/2022   17/03/2022 17/03/2022   17/03/2022 17/03/2022   17/03/2022 17/03/2022   17/03/2022 17/03/2022   17/03/2022 17/03/2022   17/03/2022 17/03/2022   17/03/2022 17/03/2022   17/03/2022 17/03/2022   17/03/2022 17/03/2022   17/03/2022 17/03/2022   17/03/2022 17/03/2022   17/03/2022 17/03/2023   17/03/2022 17/03/2023   17/03/2022 17/03/2023   17/03/2022 17/03/2023   17/03/2023 17/03/2023   17/03/2023 17/03/2023   17/03/2023 17/03/2023   17/03/2023 17/03/2023   17/03/2023<                                                                                                    | chage maximum c     | de 20 réclamations   |                     | Personnaliser les colonnes                                                               | ×        |                                                 |            |
| Date de création       Référence réclamation       Control de création       Date de création       Date de création                                                                                                    |                     |                      |                     | Tout sélectionner                                                                        |          |                                                 | 00         |
| 17/03/2022       17/03/2022       22FRLY500022       22FRLY500022       Souhaitez afficher       Avarie Occute (non visible avant deballage)       MA SOCIE         09/03/2022       28/02/2022       22FRLY500019       Numéro Xaybill       Destinataire       Avarie Occute (non visible avant deballage)       MA SOCIE         22/03/2022       25/02/2022       22FRLY500018       Statut d'avancement       Avarie Apparente       MA SOCIE         21/03/2022       21/03/2022       22DEAAH00167       Type d'incident       Société       Ma SOCIE         18/03/2022       17/03/2022       22DEAAH00167       Type d'incident       Type d'incident       MA SOCIE         17/03/2022       17/03/2022       22DEAAH00167       Type d'incident       Type d'incident       MA SOCIE         17/03/2022       17/03/2022       22DEAAH00167       Type d'incident       Type d'incident       MA SOCIE         17/03/2022       17/03/2022       22DEAAH00157       Type d'incident       MA SOCIE       MA SOCIE         17/03/2022       17/03/2022       22DEAAH00157       MA SOCIE       MA SOCIE       MA SOCIE         17/03/2022       17/03/2022       22DEAAH00157       MA SOCIE       MA SOCIE       MA SOCIE                                                                                                    | te de mise à jour   | Date de création     | Référence réclan    | ✓ Date de mise à jour données qu                                                         |          | Type d'incident                                 | Société    |
| 09/03/2022       28/02/2022       22FRLYS0019       Inversion ou oubii       MA SOCIE         22/03/2022       25/02/2022       22FRLYS0018       Inversion ou oubii       MA SOCIE         21/03/2022       25/02/2022       22FRLYS0018       Inversion ou oubii       MA SOCIE         21/03/2022       21/03/2022       22DEAAH00167       Inversion ou oubii       MA SOCIE         18/03/2022       18/03/2022       22DEAAH00166       Inversion ou oubii       MA SOCIE         17/03/2022       17/03/2022       22DEAAH00157       Inversion ou oubii       MA SOCIE         17/03/2022       17/03/2022       22DEAAH00157       Inversion ou oubii       MA SOCIE         17/03/2022       17/03/2022       22DEAAH00157       Inversion ou oubii       MA SOCIE         17/03/2022       17/03/2022       22DEAAH00157       Inversion ou oubii       MA SOCIE         17/03/2022       17/03/2022       22DEAAH00157       Inversion ou oubii       MA SOCIE                                                                                                    | 7/03/2022           | 17/03/2022           | 22FRLYS00022        | <ul> <li>Date de création</li> <li>Référence réclamation</li> <li>Souhaitez a</li> </ul> | afficher | Avarie Occulte (non<br>visible avant déballage) | MA SOCIÉTÉ |
| 22/03/2022       25/02/2022       22FRLYS0018                                                                                                    | )/03/2022           | 28/02/2022           | 22FRLYS00019        | <ul> <li>Numéro STT</li> <li>Numéro Waybill</li> </ul>                                   |          | Inversion ou oubli                              | MA SOCIÉTÉ |
| 21/03/2022       21/03/2022       22DEAAH00167       Image: Constraint of the constraint of the co | 2/03/2022           | 25/02/2022           | 22FRLYS00018        | <ul> <li>Destinataire</li> <li>Statut d'avancement</li> <li>Montant préjudice</li> </ul> | )        | Avarie Apparente                                | MA SOCIÉTÉ |
| 18/03/2022       18/03/2022       22DEAAH00166       Signalée par       Manquant / Perdu - Total       MA SOCIÉ         17/03/2022       17/03/2022       22DEAAH00158       Type de marchandise       Type d'emballage       MA SOCIÉ         17/03/2022       17/03/2022       22DEAAH00157       MA SOCIÉ       MA SOCIÉ                                                                                                    | /03/2022            | 21/03/2022           | 22DEAAH00167        | <ul> <li>✓ Type d'incident</li> <li>✓ Société</li> </ul>                                 |          | Manquant / Perdu -<br>Partiel                   | MA SOCIÉTÉ |
| 17/03/2022       17/03/2022       22DEAAH00158       Type de marchandise       MA SOCIÉ         17/03/2022       17/03/2022       22DEAAH00157       MA SOCIÉ       MA SOCIÉ                                                                                                    | 3/03/2022           | 18/03/2022           | 22DEAAH00166        | <ul> <li>Signalée par</li> <li>Nb palettes / articles transportés</li> </ul>             |          | Manquant / Perdu - Total                        | MA SOCIÉTÉ |
| 17/03/2022 17/03/2022 22DEAAH00157 MA SOCIÉ                                                                                                    | 7/03/2022           | 17/03/2022           | 22DEAAH00158        | <ul> <li>Type de marchandise</li> <li>Type d'emballage</li> </ul>                        |          |                                                 | MA SOCIÉTÉ |
| Appliquer Réinitialiser Annuler                                                                                                    | 7/03/2022           | 17/03/2022           | 22DEAAH00157        | Appliquer Réinitialiser Annule                                                           |          | Avarie Occulte (non<br>visible avant déballage) | MA SOCIÉTÉ |
| 15/03/2022 22DEAAH00154 Perte - Écart d'inventaire MA SOCIÉ                                                                                                    | 5/03/2022           | 15/03/2022           | 22DEAAH00154        |                                                                                          |          | Perte - Écart d'inventaire                      | MA SOCIÉTÉ |

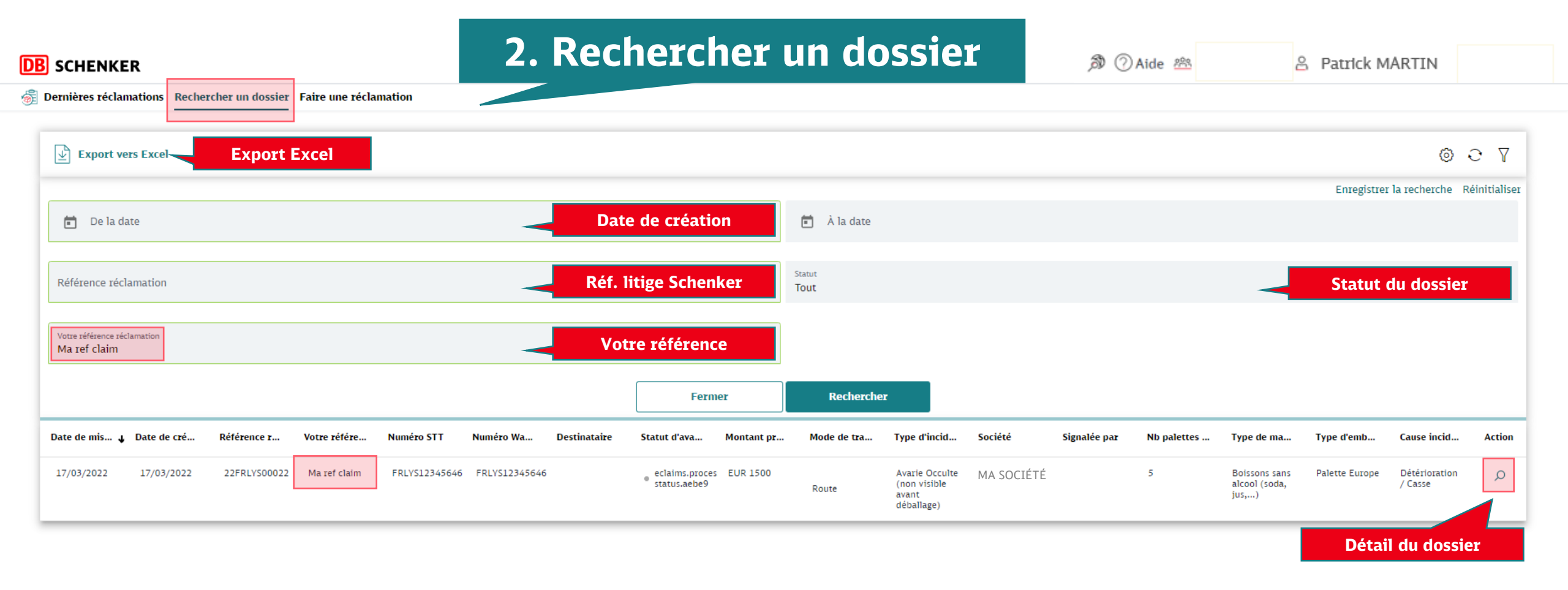

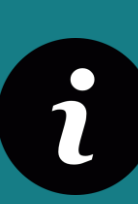

Vous pouvez ici rechercher un dossier spécifique en utilisant un système de filtres. (date de création du dossier, référence dossier Schenker (22FRLYS00022), votre référence interne, statut ouvert ou fermé)

Le résultat apparaît en partie basse et est exportable sous format Excel. Vous pouvez visionner le détail d'un dossier en cliquant sur le logo « loupe ».

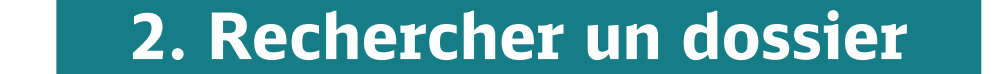

Détail de la réclamation

### Détails de la réclamation

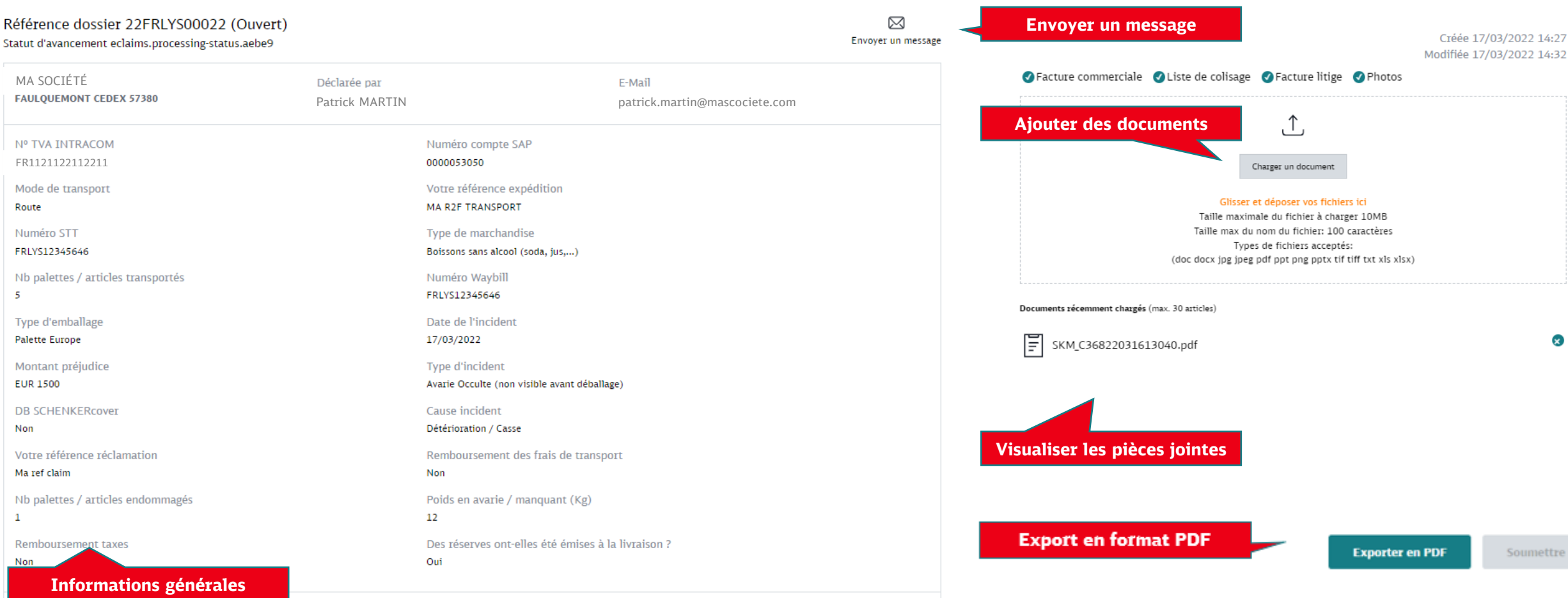

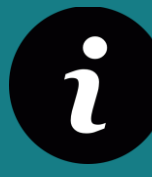

Dans cette section, vous pouvez visionner le détail de la réclamation mais aussi envoyer un message au gestionnaire litige et/ou déposer des documents nécessaires à l'étude du dossier. (Facture commerciale, liste de colisage, facture litige ou des photos).

×

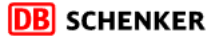

🔊 ⑦ Aide 🖄

Résumé de la réclamation

X Annuler

 Dernières réclamations Rechercher un dossier Faire une réclamation

### Faire une réclamation

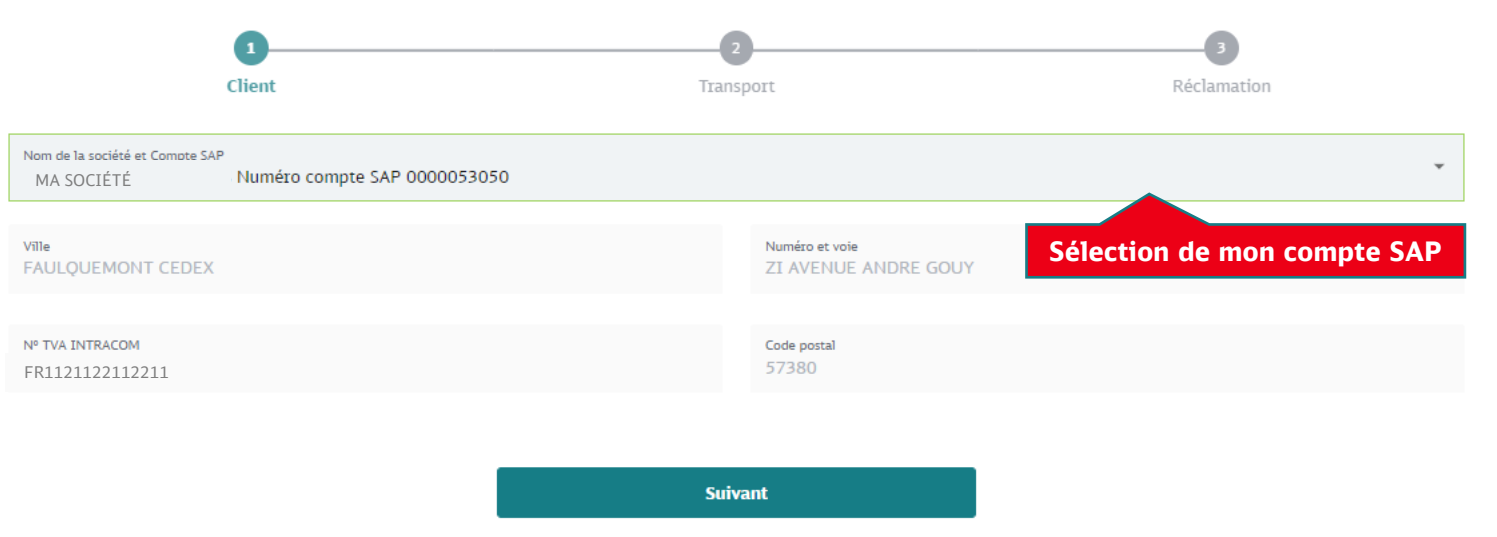

| MA SOCIETE<br>F <b>aulquemont cedex 57380</b> | Déclarée par<br>Patrick MARTIN | E-Mail<br>patrick.martin@mascociete.com |
|-----------------------------------------------|--------------------------------|-----------------------------------------|
| Nº TVA INTRACOM                               | Numéro compte                  | e SAP                                   |
| FR11493391114                                 | 0000053050                     |                                         |
| Mode de transport                             | Numéro STT                     |                                         |
| Route                                         | FRLYS12345689                  |                                         |
| Type de marchandise                           | Numéro Waybil                  | n                                       |
| Boissons sans alcool (soda, jus,)             | FRLYS12345689                  |                                         |
| Type d'emballage                              |                                |                                         |
| Palette Europe                                |                                |                                         |

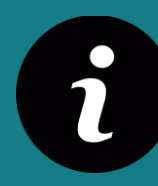

Dans cette section, vous pouvez déposer une réclamation pour avarie ou perte de marchandise. La déclaration se fait en 3 étapes : votre identification, le détail du transport et le détail de l'avarie.

🔊 ⑦ Aide 🙈

🚳 Dernières réclamations Rechercher un dossier Faire une réclamation

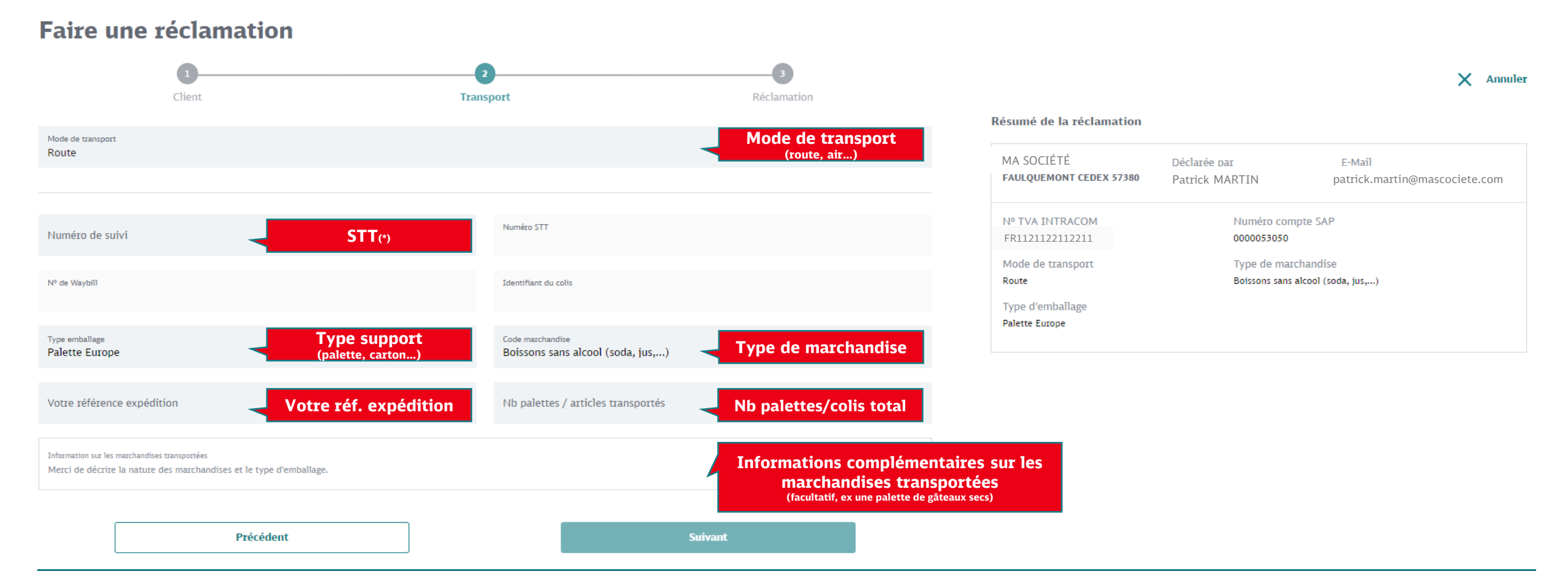

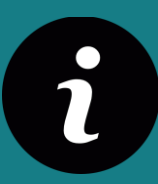

2<sup>ème</sup> étape : sont renseignées ici les informations concernant l'ordre de transport pour lequel vous souhaitez faire une réclamation pour avarie ou perte.

(\*) Vous trouverez la référence STT sur la preuve de livraison ou dans le suivi de vos expéditions (composée de lettres puis de chiffres ex FRLYS145526654)

### **DB** SCHENKER

 $\overline{D}$ 

🚳 Dernières réclamations Rechercher un dossier Faire une réclamation

### 3. Faire une réclamation 3<sup>ème</sup> étape

🔊 🕜 Aide 🖄

A Patrick MARTIN

### Faire une réclamation

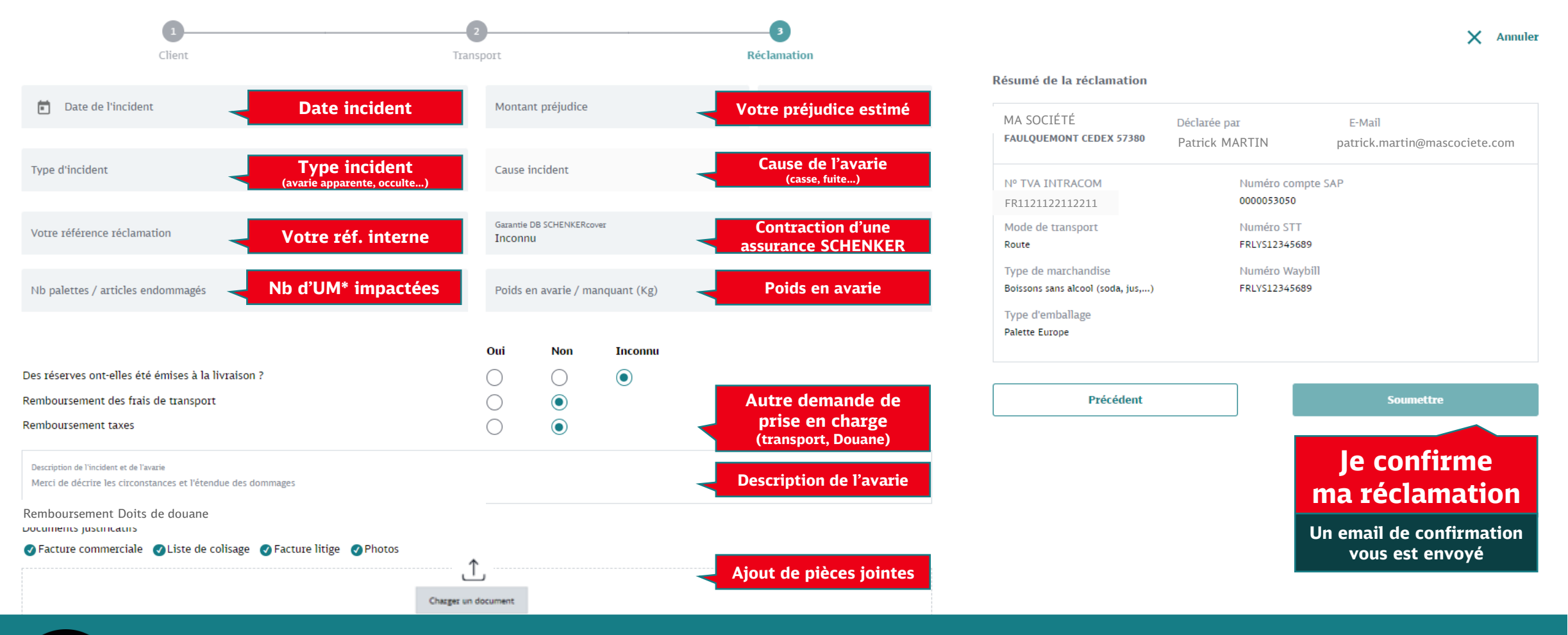

3<sup>ème</sup> étape : sont renseignées ici les informations concernant la réclamation proprement dite. (\*) UM unité de manutention (plusieurs colis sur une palette constitue une seule UM)

### 3. Faire une réclamation

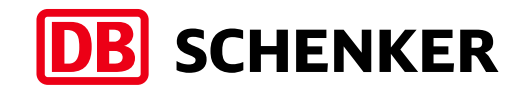

Le dossier réclamation que vous venez de créer est maintenant visible dans votre tableau de bord. Il porte comme statut d'avancement *« nouvelle eClaims »* et a été transmis au service clients de votre agence.

### Prochaine étape

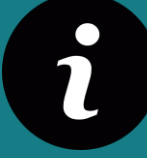

Votre réclamation va être prise en compte dans les meilleurs délais. Son statut sera régulièrement mis à jour. Nous pourrons être amenés à prendre contact avec vous si des précisions ou des documents complémentaires s'avèrent nécessaires.

Vous pouvez d'ores et déjà **consulter** votre dossier, le **compléter** ou **envoyer un message** au gestionnaire litige en vous référant aux pages 7 & 8 de ce guide.

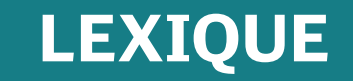

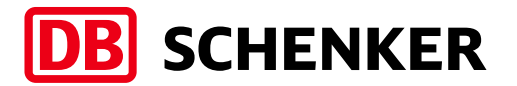

### **UM - UNITÉ DE MANUTENTION**

Lorsque plusieurs colis sont positionnés sur une palette, l'ensemble constitue une unité de manutention. Ils doivent être filmés ou cerclés afin de supporter un transport avec possibles ruptures de charge.

### **AVARIE APPARENTE**

L'avarie est visible avant déballage, de l'extérieur. L'emballage n'est plus intact.

### **AVARIE OCCULTE**

L'avarie n'est visible qu'après déballage. Le conditionnement est intact.

### STT – Schenker Track & Trace

Référence unique de votre envoi opéré par Schenker. Pour le transport terrestre, il est constitué d'une première série de deux lettres (code pays), d'une deuxième série de lettres (code agence expédition) puis d'une série de chiffres. Ex FRLYS4155224 – expédition de France (FR), depuis l'agence de Lyon (LYS). Il est essentiel pour faire un suivi de votre expédition ou déclarer un litige transport. Cette référence est disponible sur la preuve de livraison mais également dans le suivi de vos expéditions dans eSchenker.

### **RÉFÉRENCE LITIGE SCHENKER**

Référence administrative Schenker de tous les dossiers litiges enregistrés dans nos systèmes. Il est constitué de deux chiffres correspondant à l'année de transport, d'une série de deux lettres indiquant le pays où a été enregistré le dossier, d'un code agence de 3 lettres puis d'une série de chiffres. Ex 22FRLYS441222 Dossier transport 2022, enregistré initialement en France par l'agence de Lyon.

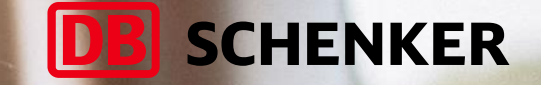

# Merci!

### **Une question ?**

N'hésitez pas à prendre contact avec votre commercial.e ou le service client de votre agence.

DB SCHENKER | Département Litiges | e-CLAIMS | Manuel d'utilisation client 2022 V1.3